# Commissioning a Com'X 200/Com'X 210/Com'X 510

This guide provides an overview of the commissioning process for a new Com'X and is intended for qualified individuals who have experience setting up the Com'X.

These guidelines can help reduce commissioning time by eliminating unnecessary reboots and adding device configuration at the optimal time:

- 1. Upgrade firmware
- 2. Configure Com'X network settings
- 3. Add and configure devices
- 4. Configure and start data logging and publication

For detailed installation and operating instructions, including safety messaging, read the Com'X instruction sheet and user manuals. The user manual is available on the Com'X 510 in **Settings** > **Links** > **View Links**.

# **Additional Resources**

| Document                                        | References                                                                                                   |
|-------------------------------------------------|----------------------------------------------------------------------------------------------------|
| Com'X 200/Com'X 210/Com'X 510 Instruction Sheet | 5406AD002<br>5406AD005<br>5406AD006<br>5406AD007                                                             |
| Com'X 510 User Manual                           | DOCA0098EN<br>DOCA0098FR<br>DOCA0098ES<br>DOCA0098DE<br>DOCA0098PT<br>DOCA0098IT<br>DOCA0098ZH<br>DOCA0098RU |

Schneider Electric is a trademark or registered trademark of Schneider Electric in France, the USA and other countries. Other trademarks are the property of their respective owners.

Electrical equipment should be installed, operated, serviced, and maintained only by qualified personnel. No responsibility is assumed by Schneider Electric for any consequence arising out of the use of this manual.

© 2017 Schneider Electric. All rights reserved.

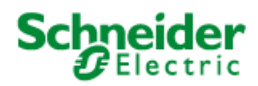

#### Schneider Electric 35 rue Joseph Monier

35 rue Joseph Monier 92500 Rueil-Malmaison, France www.schneider-electric.com

| Document                                  | References                                                                                                   |
|-------------------------------------------|----------------------------------------------------------------------------------------------------|
| Com'X 200/Com'X 210 User Manual           | DOCA0036EN<br>DOCA0036FR<br>DOCA0036ES<br>DOCA0036DE<br>DOCA0036PT<br>DOCA0036IT<br>DOCA0036ZH<br>DOCA0036RU |
| EBXA-GPRS/EBXA-GPRS-SIM Instruction Sheet | 253537613                                                                                                    |
| EBXA-WIFI Instruction Sheet               | 253537634                                                                                                    |
| Zigbee Instruction Sheet                  | NHA2243500                                                                                                   |

# 1. Upgrade Com'X Firmware

We recommend that you upgrade to the latest firmware version for optimal performance and feature set. You can check available firmware versions and download new firmware from the Com'X range page at www.schneider-electric.com.

- 1. Connect any required accessories: Wi-Fi, GPRS, 3G, or ZigBee (optional).
- 2. Turn on the device and log in to the Com'X. See *Logging In for the First Time* in the User Manual.
- 3. Check the firmware version by clicking About in the banner.
  - If the **Application version** (firmware) is the latest version, skip to 2. Configure Com'X Network Settings on page 5.
  - If the firmware is not the latest version, continue with step 4.

| 03/15/2016<br>02:41:50 PM | Data logging: OFF<br>Periodic publication: OFF                                                                                                    | Available storage: 3.5 GB                                                                                 | 9 admin   Logout   About       |
|---------------------------|----------------------------------------------------------------------------------------------------|----------------------------------------------------------------------------------------------------|--------------------------------|
| Device Settings           | About ComX510_F95956                                                                                                    | Commissioning Costom Libery Meinteneng<br>X                                                               |                                |
| tings                     | Product Identifications<br>SIN<br>MAC address Ethernet 1<br>IPv6 address Ethernet 1<br>IPv6 address Ethernet 2<br>IPv6 address Ethernet 2<br>IPv6 address Ethernet 2<br>IPv6 address Wifi<br>IPv6 address Wifi | RN-DN15204SE000003-147<br>00 80 67 F9 59 56<br>10 167 23 F9 59<br>FE80 0000 0000 0000 0280 67FF FEF9 5956 | date and time settings will be |
|                           | Product Versions<br>Application version<br>MCU board FW version<br>Root Partition version<br>Soft Partition Version<br>Hardware version                                                                        | 1.0.12<br>2.2.6<br>4.1.6<br>1.0.12<br>5                                                                   | ed field Save changes Cancel   |

- Change the date to today's date in Settings > General Settings > Date/Time Settings. See Date and Time Settings in the User Manual.
- 5. Plug in the USB device loaded with new firmware (upgrade.spl). The firmware upgrade begins when you restart the Com'X, below. See *Upgrading Firmware via the USB Port* in the User Manual. See the required upgrade path for each model, below.

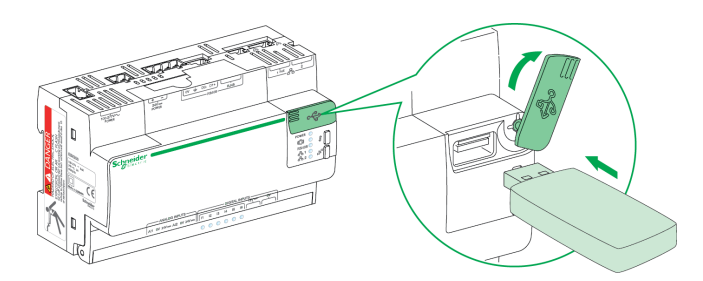

- 6. Configure the network settings in **Settings** > **General Settings** > **Network Settings**. See *Selecting a Network Configuration* in the User Manual.
- 7. Reboot the Com'X.
  - If the change to network settings triggers an automatic reboot (see *Reboot Cases* on page 5), the firmware upgrade begins when you confirm your changes.

 If not, manually restart the Com'X in Maintenance > System Settings > Restart Com'X. (See Restarting the from the Web Interface in the User Manual).

| Logs            | Configuration management  |                                                                                                    |
|-----------------|---------------------------|----------------------------------------------------------------------------------------------------|
| System Settings |                           | Save the configuration Backup for duplication<br>This functionality is not available if you use the IOS platform |
|                 | -<br>Fie                  | No file chosen This functionality is not available if you use the IOS platform Apply the configuration           |
|                 | Firmware upgrade          |                                                                                                    |
|                 | File                      | No file chosen                                                                                                   |
|                 |                           | O This functionality is not available if you use the iOS platform                                                |
|                 |                           | Upgrade firmware                                                                                                 |
|                 | Applications              |                                                                                                    |
|                 | Remote access for support | ON OFF                                                                                                    |
|                 | Restart ComX              |                                                                                                    |
|                 | Restart ComX              | Restan                                                                                                    |

Continue to 3. Add and Configure Devices on page 6.

# **Com'X 510 Firmware Upgrade Path**

| Installed Version | New Version |                                    |     |                   |  |  |
|-------------------|-------------|------------------------------------|-----|-------------------|--|--|
|                   | 1.1.x       | 1.1.x 2.1.x 3.0.7 3.5.24 or higher |     |                   |  |  |
| 1.0.12            | Yes         | Yes                                | Yes | No <sup>(1)</sup> |  |  |
| 1.1.x             | —           | Yes                                | Yes | No <sup>(1)</sup> |  |  |
| 2.1.x             | —           | —                                  | Yes | Yes               |  |  |
| 3.0.7             |             | _                                  |     | Yes               |  |  |

<sup>(1)</sup>You must install 2.1.x before moving to this version.

### Com'X 200/Com'X 210 Firmware Upgrade Path

NOTE: Versions 3.5.24 and higher are not available for the Com'X 200.

| Installed Version | New Version |                                                        |                   |                   |                   |                   |                   |  |
|-------------------|-------------|--------------------------------------------------------|-------------------|-------------------|-------------------|-------------------|-------------------|--|
|                   | 1.1.20      | 1.1.20 1.3.x 1.4.x 2.0.x 2.1.18 2.2.1 3.5.24 or higher |                   |                   |                   |                   |                   |  |
| 1.0.14            | Yes         | No <sup>(1)</sup>                                      | No <sup>(1)</sup> | No <sup>(1)</sup> | No <sup>(1)</sup> | No <sup>(1)</sup> | No <sup>(2)</sup> |  |
| 1.1.20            | _           | Yes                                                    | Yes               | Yes               | Yes               | Yes               | No <sup>(1)</sup> |  |
| 1.3.x             | _           | _                                                      | Yes               | Yes               | Yes               | Yes               | No <sup>(1)</sup> |  |
| 1.4.x             | _           | _                                                      | _                 | Yes               | Yes               | Yes               | No <sup>(1)</sup> |  |
| 2.0.x             | _           | _                                                      | _                 | _                 | Yes               | Yes               | Yes               |  |
| 2.1.18            |             | _                                                      | _                 | _                 | _                 | Yes               | Yes               |  |
| 2.2.1             |             | _                                                      | _                 | _                 | _                 | _                 | Yes               |  |

<sup>(1)</sup> You must install 1.1.20 (\*.tgz) before upgrading to version 1.3.x or higher.

<sup>(2)</sup> You must install 1.1.20 (\*.tgz) then 2.2.1 before upgrading to a higher version.

# 2. Configure Com'X Network Settings

- 1. Log in to the Com'X.
- Configure the network settings in Settings > General Settings > Network Settings if you did not do so during the firmware upgrade step. See Selecting a Network Configuration in the User Manual.

See the table below to understand if your network configuration will cause an automatic reboot.

#### **Reboot Cases**

This table describes the cases when changing the configuration causes an automatic reboot.

| Initial Network Configuration | New Network Configuration                                                                                      |
|-------------------------------|----------------------------------------------------------------------------------------------------|
| 2 separate ports              | <ul> <li>2 switched ports</li> <li>GPRS/3G and 2 switched ports</li> <li>Wi-Fi and 2 switched ports</li> </ul> |
| GPRS/3G only                  | <ul> <li>2 switched ports</li> <li>GPRS/3G and 2 switched ports</li> <li>Wi-Fi and 2 switched ports</li> </ul> |
| Wi-Fi only                    | <ul> <li>2 switched ports</li> <li>GPRS/3G and 2 switched ports</li> <li>Wi-Fi and 2 switched ports</li> </ul> |
| 2 switched ports              | <ul><li> 2 separate ports</li><li> GPRS/3G only</li><li> Wi-Fi only</li></ul>                                  |
| GPRS/3G and 2 switched ports  | <ul><li> 2 separate ports</li><li> GPRS/3G only</li><li> Wi-Fi only</li></ul>                                  |
| Wi-Fi and 2 switched ports    | <ul><li> 2 separate ports</li><li> GPRS/3G only</li><li> Wi-Fi only</li></ul>                                  |

# 3. Add and Configure Devices

1. Configure the serial port in **Settings** > **Communication** > **Modbus Serial**. Adjust baud rate, parity, and number of stop bits according to the connected serial devices.

**NOTE:** The Com'X cannot discover a device unless these settings match the device's settings.

- 2. Add devices in the Device Settings tab:
  - Automatically: Click Discover connected devices to find Modbus devices (See Discovering Connected Devices in the User Manual). You can also discover ZigBee devices after setting up a ZigBee network in Settings > Communication > ZigBee Settings (see ZiaBee Device Discovery in the User Manual).

| 窟 Com'X 510                                                                        | 03/24/2016         Data logging         OFF         Available storage: 3.5 GB           01/20/22 PM (Q)         Periodic publication: OFF    | 🧐 admin   Logout   About          |
|------------------------------------------------------------------------------------|----------------------------------------------------------------------------------------------------|-----------------------------------|
| Montoing Control Desposition 5<br>Com/S10_DemoCase<br>I Motious serial<br>Ethernet | Discovery  Produced * Modula  Modula  Action  Copy ConsUS10_DemoCase  Slave ID min * 1  Slave ID min * 1  E EXX100_ITALY  E EXX100_ITALY  FE |                                   |
| Q Discover connected devices                                                       | * R                                                                                                    | equired field Save changes Cancel |

 Manually: In the device tree view, click the upstream device to which the downstream device is connected. For example, select the Com'X to connect a device to the Com'X. See Adding a Downstream Device in the User Manual.

| <b>置</b> Com'X510                                                     | 03/24/2016         Data logging:         ON         Available sto           04:57:53 PM         ④         Periodic publication:         OFF | 9 admin   <u>Register</u>   Logout   About                                                                                                    |  |  |  |
|-----------------------------------------------------------------------|----------------------------------------------------------------------------------------------------|----------------------------------------------------------------------------------------------------|--|--|--|
| Monitoring Control Diagnostics Settings Device Settin<br>ComX510_Main | Measurements Table Commissioning Custom Libr<br>General Properties                                                                          | ary Mantenance                                                                                                    |  |  |  |
| II Ethernet                                                           | Comment<br>Device Location                                                                                                    |                                                                                                    |  |  |  |
|                                                                       | Building Floor<br>Zone                                                                                                    |                                                                                                    |  |  |  |
|                                                                       | Dgital and analog inputs                                                                                                    |                                                                                                    |  |  |  |
|                                                                       | Ethernet                                                                                                    | Device         Save ID           PLASSE0         •   1           No device connected         •             No body connected         •             PLASSE0         • |  |  |  |
| Q Discover connected devices                                          |                                                                                                    | Required field Save changes Cancel                                                                                                    |  |  |  |

3. Under the **Measurement Table** for each device, update the topics to log and publish. See *Selecting Measurements to Log or Publish* in the User Manual.

**NOTE:** For optimal performance, only select necessary topics. Energy topics are selected by default.

# 4. Configure and Start Data Logging and Publication

- Optional: If you are using the Com'X as a passthrough gateway, ensure that Modbus TCP/IP port 502 on Ethernet 1 is enabled in Settings > Security > Firewall Management. See *Firewall Management* in the User Manual.
- 2. Set up data logging intervals in **Settings** > **Site Settings** > **Data Logging**. See *Defining the Logging Intervals* in the User Manual.

**NOTE:** For optimal performance, select a logging interval of five minutes or greater.

| 😹 Com'X510                                      |                                             | 03/15/2016 Data logging OFF<br>09:37.05 PM () Periodic publication: OFF | Available storage: 3.5 QB      | 9 admin   Logeut   About |
|-------------------------------------------------|---------------------------------------------|-------------------------------------------------------------------------|--------------------------------|--------------------------|
| Monitoring Control Diagnostics Settings 😝 Devic | e Settings Measurements Table Commissioning | Custom Library Maintenance                                              |                                |                          |
| 0 General Settings                              | Data Logging                                |                                                                         |                                | ^                        |
| Date/Time Settings                              |                                             | Country *                                                               | Italy                          | ۲                        |
| Network Settings                                |                                             | Dectricity *                                                            | Every 15 minutes               | •                        |
| Proxy Settings                                  |                                             | Water*                                                                  | Every hour                     | *                        |
| Publication                                     |                                             | Gas                                                                     | Every hour<br>Every hour       |                          |
| Will Assess Reist Patient                       |                                             | Steam *                                                                 | Every hour                     |                          |
| Per Peccasi Pont Sharge                         |                                             | Environmental parameters *                                              | Every hour                     | •                        |
| Sits Settings ^                                 |                                             | Other*                                                                  | Every hour                     | Ψ.                       |
| Site Information                                |                                             |                                                                         |                                |                          |
| Data Logging                                    |                                             |                                                                         | <ul> <li>Required 6</li> </ul> | ald Save changes Cancel  |

- 3. Set up the publication platform in **Settings** > **General Settings** > **Publication**. See *Selecting Platform and Publication Frequency* in the User Manual.
- 4. Start data logging and publication in the **Commissioning** tab. This page also displays any missing configuration parameters. See *Starting the Publication* in the User Manual.

Verify that logging and publication are **ON** in the banner. You can also verify that logging and publication are started in **Maintenance** > **Logs**.

You can check that each device returns relevant values in the Measurements Table tab.